## Operating Warnings

THE UNIT MUST BE INSTALLED BY A COMPETENT ELECTRICIAN OR ELECTRICAL ENGINEER. FAILURE TO COMPLY WITH THESE INSTRUCTIONS COULD INVALIDATE THE CONTROLLER WARRANTY.

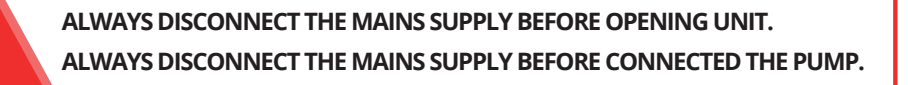

Set up the system carefully. Follow these instructions very closely, paying close attention to all warnings and diagrams.

The S3 is fused at 5A. Always fit the correct 5A quick blow mains fuse. The S3 can control pumps up to 1000VA (1000W). DO NOT USE THE S3 WITH PUMPS GREATER THAN 1000VA.

The S3 and pump mains socket are supplied in a waterproof enclosure. The mains plug is NOT WATERPROOF. Do not plug the mains plug into a socket that could become wet during operation, failure to do so will result in damage to the unit.

Ensure the 230Vac pump mains socket enclosure is closed tightly before turning the controller on. This will prevent the connection getting splashed or wet during use, failure to do so will result in damage to the unit.

| Specification        | Value               |
|----------------------|---------------------|
| Mains Supply Voltage | 90 - 260 Vac        |
| Pump Voltage         | 90 - 260 Vac        |
| Fuse Rating          | 5A Quick Blow       |
| Maximum Pump Power   | 1000VA              |
| Enclosure Material   | ABS                 |
| Water Resistance     | IP65                |
| Dimensions           | 240 x 160 x 90 (mm) |
| Working Temperature  | 0 to 40 Deg C       |

## DISCLAIMER

THE MANUFACTURER RESERVES THE RIGHT TO MAKE CHANGES TO ANY PRODUCT HEREIN TO IMPROVE RELIABILITY, FUNCTION OR DESIGN. THE MANUFACTURER DOES NOT ASSUME ANY LIABILITY ARISING OUT OF THE APPLICATION OR USE OF ANY PRODUCT OR CIRCUIT DESCRIBED HEREIN.

For more information and videos on how to use Spring controllers please visit: www.springltd.co/videos

Overview Filling & Fitting

Thank you for buying an S3 Static RO Controller. This is an advanced pump controller solution for your system and should give you complete control over water production.

Follow this manual carefully. It explains in detail how to connect and operate the pump controller. Most connections are shown on the system diagram, however further details are provided throughout the rest of the manual. Complete ALL wiring connections BEFORE connecting the unit to the mains supply. Ensure the controller, sensors and cables are firmly fixed in place before using your controller.

The S3 controls the filling side of your water tank (inlet and pure water production). The controller has a number of other advanced features to increase ease of use and report on the operational status of the system.

## <u>Filling</u>

S3

The controller opens the solenoid valve to fill the water tank until the high level float switch activates. This is a one time operation and will stop once the tank is full. The controller will automatically flush your RO membrane on a regular basis to keep it at optimum performance and to increase its service life.

The controller can be configured to stop filling if the TDS is too high. This can be set to either after the RO membrane (due to an RO failure) or after the DI vessel (if resin is spent). It will also shutdown the fill if mains water pressure is too low.

The controller has a flowmeter to measure the amount of water used, this can also indicate the filter life.

The controller also incorporates a pressure sensor which allows the controller to report on the state of the carbon and sediment filters. The addition of a pressure sensor also allows the controller to shut down the pump in the event of mains water failure.

## <u>Fitting</u>

The S3 is supplied already wired. There is no need to disconnect any wires. Follow these instructions carefully and refer to the system diagram.

IT IS RECOMMENDED THAT THE S3 IS FITTED AGAINST A WALL OR SIMILAR VERTICAL SURFACE.

1. Ensure the S3 is NOT PLUGGED INTO THE MAINS SUPLLY.

2. Remove the top cover by loosening the four corner screws. Remove top cover by folding to the right.

3. Screw unit to the wall or vertical surface through the four ready drilled holes in the back box corners.

5. Carefully replace the top cover and tighten the four corner screw.

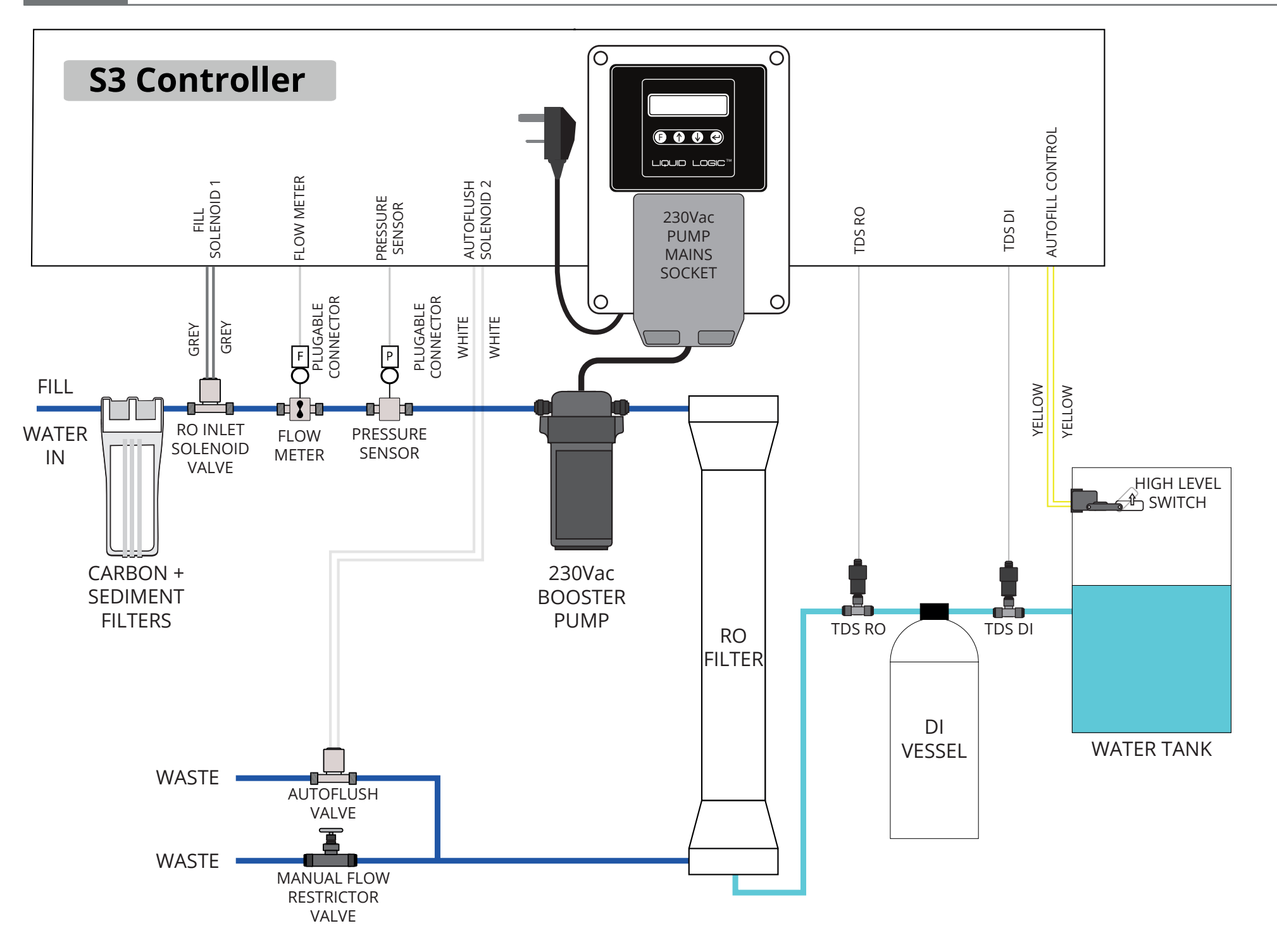

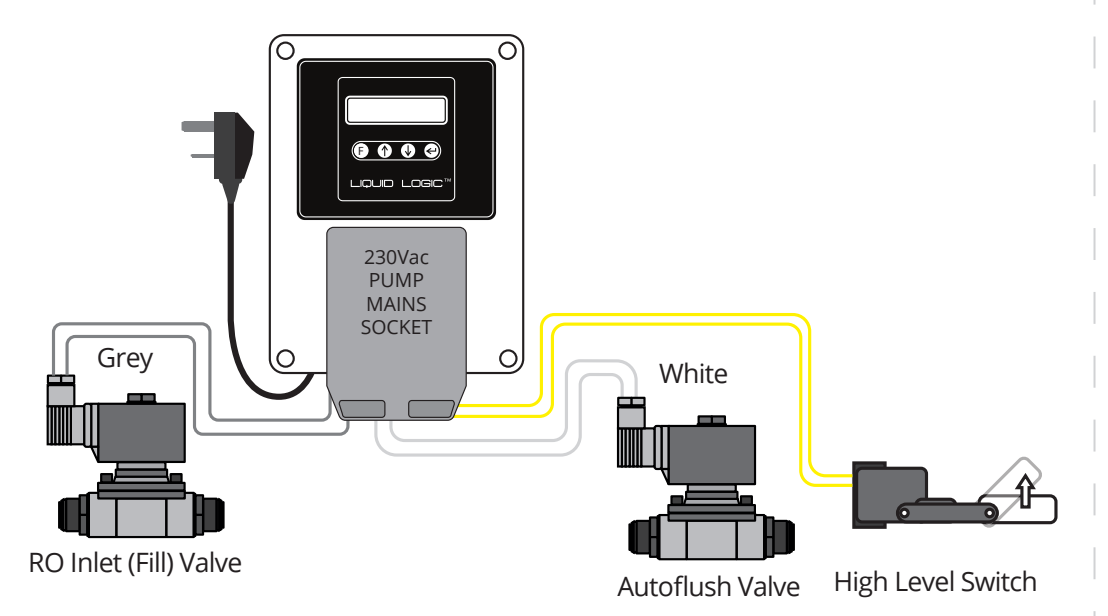

Connect the pump controller following this diagram. Use only wire from the middle gland. NOTE: only fit the fuse once all connections are made.

To start filling the tank simply press the 'F' (Fill) button briefly. This will activate the RO inlet solenoid valve, allowing water to fill the tank, until the float switch detects that the tank is full.

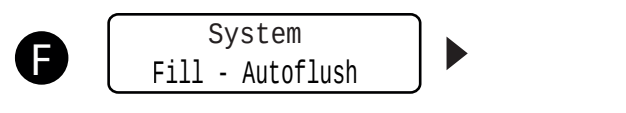

When fill is started the system will open the Autoflush valve for 5 mins (in every hour) to clean RO.

The Autoflush valve will then close when flushing has finished and controller will continue to fill via the RO inlet valve. After flushing the booster pump will turn on if 'boost on flush' is 'off'.

System

Filling

System Full

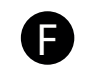

When the tank water level rises sufficiently To manually stop the tank filling, (if 'On to activate the level switch, filling is stopped. Demand' is 'Off') press the 'F' (Fill) button All valves are closed.

again breifly. The display will remove the 'Fill' message.

NOTE 1: The solenoid valve will be turned off if the unit detects a loss of mains water pressure (below 10 PSI).

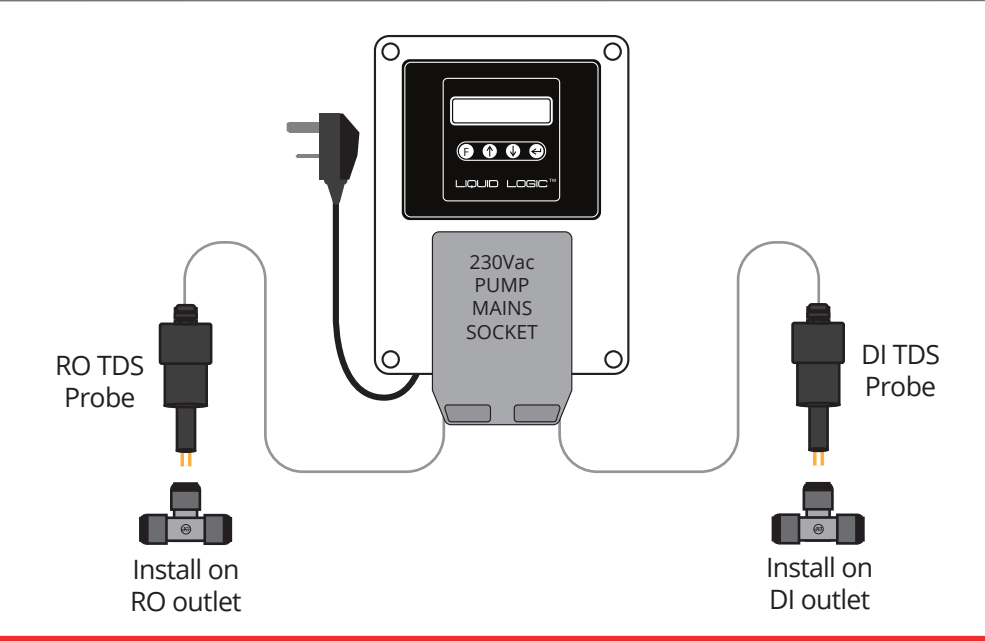

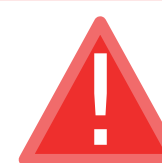

Take care when handling TDS probes. Do not damage gold plated contacts as this will affect TDS accuracy.

S3

Ensure gold plated contacts are clean before use. Clean with ISOPROPANOL alcohol (IPA) and a soft cloth.

Dirty contacts will affect TDS accuracy, clean with IPA if readings appear to deviate over time.

For the TDS probes in John Guest 1/2" equal tee pieces (not supplied) as shown on the diagram.

We recommend RO TDS probe to be fitted after the RO (reverse osmosis) filter. You can then check the RO is working correctly. If you see these values rising over time it could indicate a problem with the RO.

We recommend DI TDS probe be fitted after the DI (de-ionising) vessels. You can then check DI vessels are working (and that the resin is not depleted).

For good cleaning a TDS value below 5ppm after the DI is recommended.

The TDS function provides an indication of the water purity. The TDS values displayed are in ppm (parts per million). The TDS meter has a max reading of 50ppm.

To monitor the current TDS reading press enter repeatedly until it displays the TDS screen.

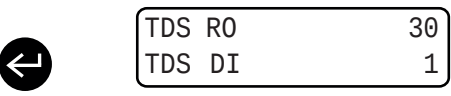

Pressure Thresh

Tot Flow Thresh

Enter to set

Press up to display the next settings menu

item, 'Total Flow Threshold'. This sets the

water life warning for the RO Press enter

Enter to set

Press the down and enter buttons to access

Threshold' will be displayed. Press enter to

Note: you can adjust this value manually

the controller settings menu. 'Pressure

change this item.

 $(\leftarrow)$ 

with the up or down button.

to set this value e.g. 600KL

S3 Pump Controller

Pressure Thresh

30 PSI

Use up or down button to change. 'Off'

disables pressure sensor warnings. 'Cal'

calibrates for a new filter, press enter to

start calibration. 'Cal' must be set at time of

insallation of new filter to provide accurate

carbon filter warnings.Press enter again to

600KL

Use up or down button to set the total

water use which will give a warning when

reached. Press enter again to go back to

Tot Flow Thresh

go back to the settings menu

**Controller Settings** Set Up

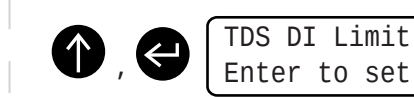

Press up to display the next settings menu item, 'TDS DI Limit'. TDS readings over this value from the DI will display a warning and if shutdown enabled stop the fill. Press enter to change this value.

TDS DI Limit 5

Use the up or down button to set. 'Off' disables TDS control. Set from 1-10 TDS. Press enter to go back to the settings menu.

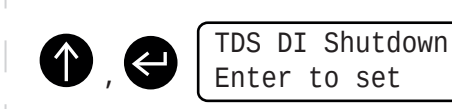

Press up to display the next settings menu item, 'TDS DI Shutdown'. 'On' will stop the fill if the TDS level is above the limit value. 'Off' disables this function. Press enter to change this setting.

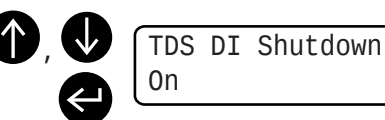

Use the up or down button to chnage between on or off. Press enter to go back to the settings menu.

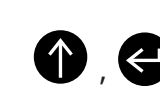

TDS RO Limit Enter to set

Press up to display the next settings menu item, 'TDS RO Limit'. TDS readings over this value from the RO will display a warning and if shutdown enabled stop the fill. Press enter to change this value.

> TDS RO Shutdown Enter to set

Press up to display the next settings menu item, 'TDS RO Shutdown'. 'On' will stop the fill between on or off. Press enter to go back if the TDS level is above the limit value. 'Off' disables this function. Press enter to change this setting.

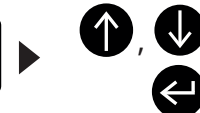

the settings menu.

. (V

to the settings menu.

0n

Use the up or down button to chnage

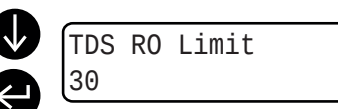

Use the up or down button to set. 'Off' disables TDS control. Set from 1-50 TDS. Press enter to go back to the settings menu.

TDS RO Shutdown

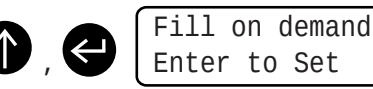

Enter to Set

Press up to display the next settings menu item, 'Fill on demand'. Press enter to change this value.

| D, | (F: |
|----|-----|
|    | 0   |

ill on demand

Use the up or down button to set. 'On' will set to Fill on demand (refills every time the level switch drops). 'Off' will set to One time fill (stops when the level switch activates/lifts).

Press enter to go back to the settings menu.

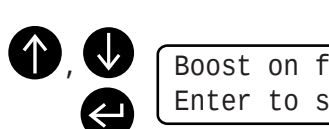

Boost on flush Enter to set

0n

Boost on flush

Press up/down to scroll through the settings menu until you reach the menu item 'Boost on flush' press enter to change the Booster pump socket setting. pump when system is autoflushing.

Use the up/down button to change. 'On' Enables the booster pump when system is autoflushing. 'Off Disables the booster

53

PRESS AND HOLD ENTER TO EXIT SETTINGS MENU.

12.3kl

200.5kl

2.41/m

The S3 has a number of warning messages for when something goes wrong in the system, these are designed to help with trouble shotting.

> WARNING Water Discnnectd

This message during a fill suggests that the mains water has been disconnected.

WARNING Pressure Error

WARNING

System

Fill- Autoflush

Full

This message indicates that the pressure sensor has been disconnected or has failed.

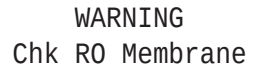

This message is displayed when the amount of The pressure has dropped below the value water that has flowed goes over the Total Flow Threshold, Check the RO membrane.

Carbon Filter set in Pressure Threshold, indicating a

System Ignoring TDS

This message is displayed when the system is flushing and shortly after the system has completed flushing.

> System Filling

This message is displayed when the system is flushing.

blocked carbon or sediment filter.

System

This message is displayed when the system is full.

This message is displayed when the system is paused by the TDS exceeding the limit and the TDS Shutdown is 'On'.

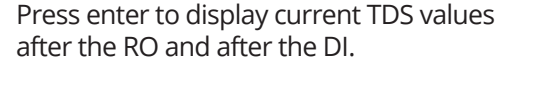

TDS RO

TDS DI

30

1

Press enter again to display: Total water used since last pre-filter change and zeroing of counter.

Total

0verall

Overall amount of water used since install.

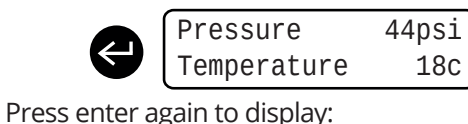

Temperature of water to hose (degrees C)

Pressure of mains water in PSI.

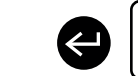

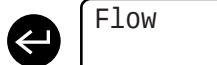

Press enter again to display: Flow in litres per minute.

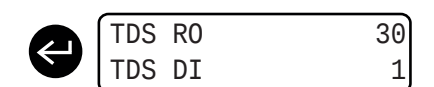

Press enter again to return to TDS values.

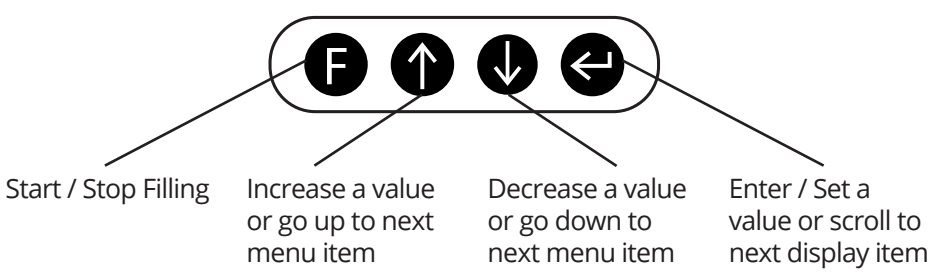

This message is displayed when the system is filling.

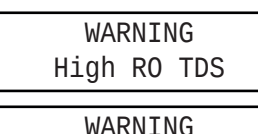

High DI TDS

This message is displayed when the TDS exceeds the set limit.

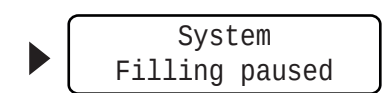